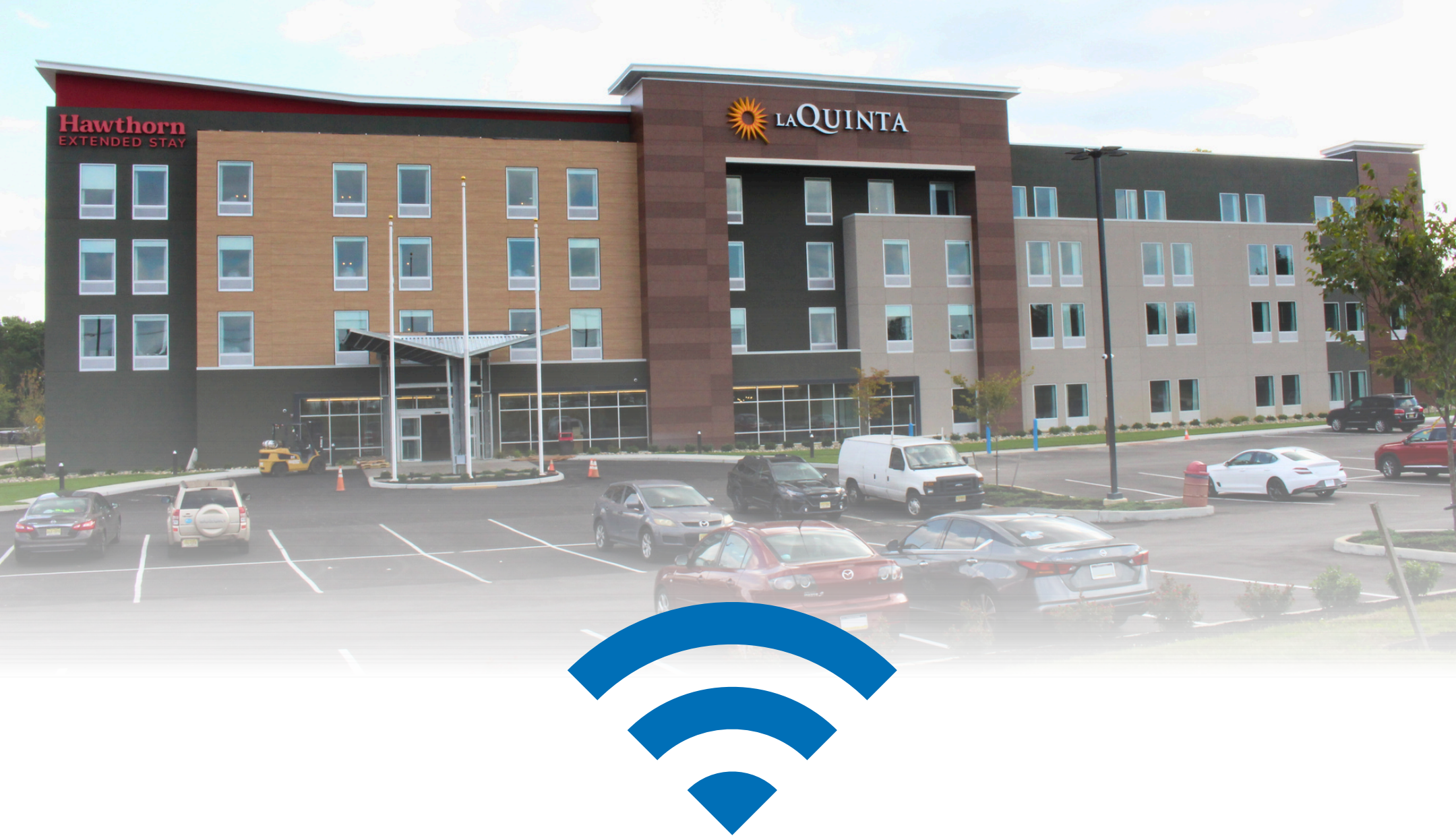

## WIFI INSTRUCTIONS

## **Steps to Log-in to the Guest WiFi:**

- 1. Open the WiFi network settings.
- 2. Look for the network name "Hawthorn LaQuinta Guest" then click on it.
- 3. Wait for the Wyndham Hotels & Resorts WiFi network landing page to load.

4. Click on "Guest Free" then enter the Last Name and room number on the reservation.

## ex. Smith300

5. Once you've entered that information correctly it will say "Success" and you can click done.

You should now be successfully connected to the Hawthorn Laquinta Guest WiFi network.

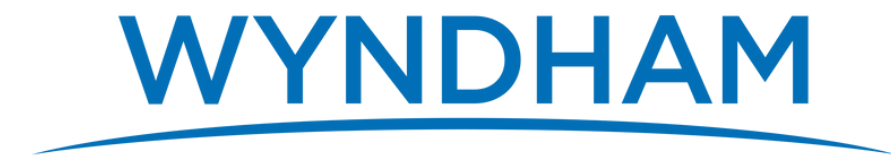

**HOTELS & RESORTS**